# 15th Quadrennial Solar-Terrestrial Physics (STP-15) Symposium and STEPSYS workshop

### Presenter Guidelines

### WebEx Virtual Platform

All the participants may please take note that STP-15 Symposium and STEPSYS workshop will be conducted on the WebEx virtual platform.

It is recommended that all the participants download and install the CISCO – WebEx Application (App) on your Desktop/Laptop/Tablet PC that is being used to join the STP-15 and/or STEPSYS virtual sessions.

One can freely download the latest WebEx app from https://www.webex.com/downloads.html

Please make sure that one has good internet connectivity, and audio (headphones with mic) and video (webcam) peripherals are properly connected.

## Joining the virtual sessions and making a presentation

Login to https://stp15.in with your registered user-id (email-id) and password credentials.

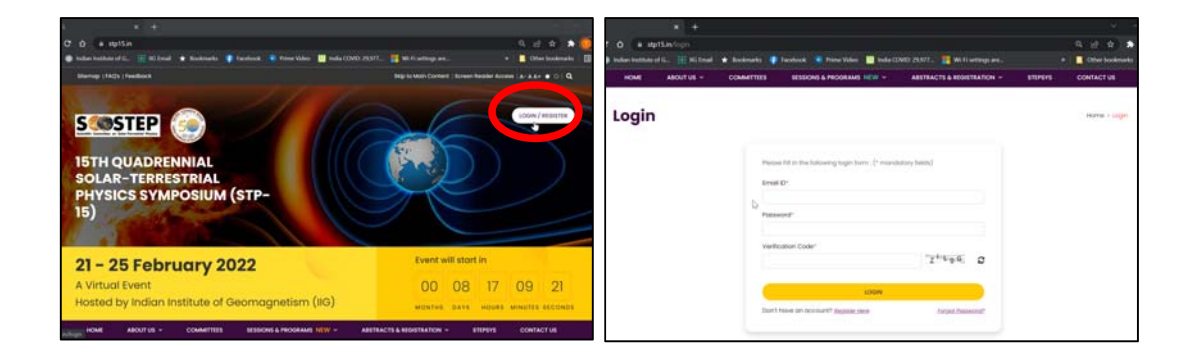

Login will take you to user dashboard. Click on any of the buttons under "Sessions" to see the sessions of that day

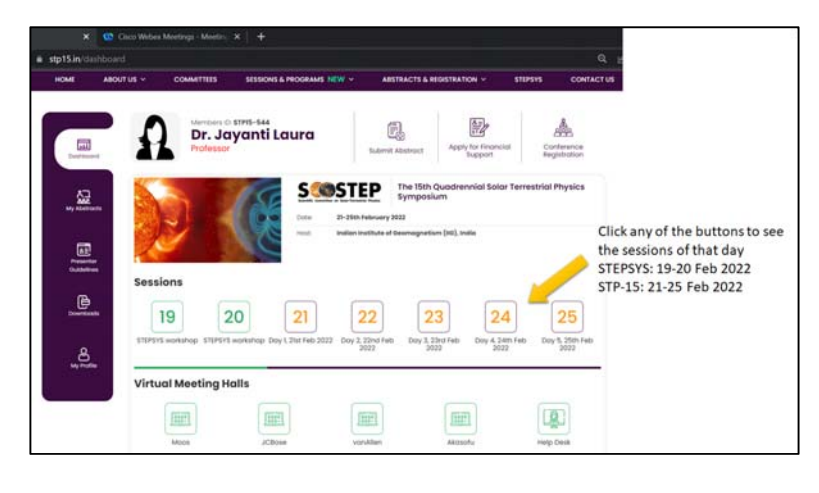

|                                                                                                    |                                                                                                    |                                                                                      |                                                                                                    | Q                                                                 |
|----------------------------------------------------------------------------------------------------|----------------------------------------------------------------------------------------------------|--------------------------------------------------------------------------------------|----------------------------------------------------------------------------------------------------|-------------------------------------------------------------------|
| HOME ABOUT US Y COMMITTEES                                                                                                    | SESSIONS & PROGRAMS NEW ~                                                                                                    | ABSTRACTS & REGISTRATION ~                                                           | STEPSYS CONTACT US                                                                                                    |                                                                   |
| Day 1, 21st February                                                                                                    | 2022                                                                                                    | Home >                                                                               | Dashboard > Day 1, 21st February 2022                                                                                                    |                                                                   |
| Session 1<br>vanAllen Hall                                                                                                    |                                                                                                    |                                                                                      | GMT 03:00-04:20<br>IST 08:30 - 09:50 V                                                                                                    |                                                                   |
|                                                                                                    | Break-out Sessions (30 M                                                                                                    | ins)                                                                                 |                                                                                                    | i i i i i i i i i i i i i i i i i i i                             |
| Inaugural Session<br>Moos Hall                                                                                                    |                                                                                                    |                                                                                      | GMT 04:50-06:10                                                                                                    |                                                                   |
|                                                                                                    | Meal/Nap Break                                                                                                    |                                                                                      |                                                                                                    |                                                                   |
| Parallel Sessions<br>S1-vanAllen Hall, S2-Akasofu Hall, S3-JCBe                                                                                                    | se Hall                                                                                                    |                                                                                      | GMT 11:00-12:20<br>IST 16:30 - 17:50                                                                                                    |                                                                   |
| S1 - Overarching topics in<br>the Sun-Earth connection<br>Chair(s): Natalie Kriveva                                                                                                | S2 - PRESTO Pillar 1: Sun,<br>Planetary Space, and<br>Geospace<br>Chair(s): Allison Jaynes, Emilia Kilp                                                                             | Akasofu Hall<br>up, Spint                                                            | TO Pillar 2: Space<br>and Earth's<br>lere<br>Pallamraju and Loren Chang                                                                             | Click on the desired<br>virtual hall to join the<br>WebEx meeting |
| OMT 11:00-11:15 I IST 16:30-18:45 STPIS-ABS-284<br>A new paradigm of extreme solar events<br>Ashok Singh<br>OMT 11:15-11:30 I IST 16:45-17:00 STPIS-ABS-310                        | Patsourakos, Nandita Srivastava<br>OMT 11:00-11:20 [IST 16:30-16:50 ST<br>Prediction of Solar Flares and Pred<br>Diagnostics of Related Eruptive Mo<br>Manolis Georgoulis (Invited) | PI5-ABS-182 Understand<br>lictive disturbance<br>anifestations Dopendu C             | 0   IST 16:30-16:50 STPIS-ABS-057<br>ing the prompt electric field<br>is over low-equatorial latitude<br>- A paradigm shift<br>hakrabarty (Invited) |                                                                   |
| onvaru movening of solar have emissions in the<br>Solar Orbiter era<br>Rui Pinto<br>ant 11:30-11:45 j ist 17:00-17:15 stP15-ABS-128<br>Nonhomogeneity of plasma turbulence related | GMT 11:20-11:35 115T 16:50-17:05 ST<br>Measuring CME/iCME magnetic fit<br>Faraday rotation observations<br>Divya Oberol                                                             | P15-ABS-314 GMT 11:20-11:3<br>Ilds using Extremely la<br>equatorial g<br>decrease in | IST 16:50-17:05 STP15-ABS-134<br>inge and rapid decrease of<br>geomagnetic field due to sudden<br>the solar wind density                            |                                                                   |
| to large scale structures in the solar wind                                                                                                    | GMT 11:35-11:50   IST 17:05-17:20 ST                                                                                                    | P15-ABS-219 Nilom Bhoso                                                              | 210                                                                                                    |                                                                   |

One can also enter the WebEx meeting of the desired virtual hall directly from the dashboard.

| × 🥨                                                                       | Cisco Webex Meetings - Meeting                                            | <   +                                                                                            |                                                                                                    |                                                        |                                               |
|---------------------------------------------------------------------------|---------------------------------------------------------------------------|--------------------------------------------------------------------------------------------------|----------------------------------------------------------------------------------------------------|--------------------------------------------------------|-----------------------------------------------|
| 🕯 stp15.in/dashbo                                                         | bard                                                                      |                                                                                                  |                                                                                                    | Q LE                                                   |                                               |
| HOME AE                                                                   |                                                                           | SESSIONS & PROGRAMS NEW ~                                                                        | ABSTRACTS & REGISTRATION ~                                                                                                    | STEPSYS CONTACT US                                     |                                               |
| Dourhood<br>Auguston<br>Auguston<br>Presenter<br>Outdelines<br>Dournioads | Kerbers D.<br>Professor<br>Sessions<br>19 2<br>STEPSYS workshop STEPSYS W | TPI5-544<br>/anti Laura<br>Dore: 21-28th<br>Host: Indian Ir<br>Dotshop Day 1.21st Feb 2022 Day 2 | Submit Abstract  Apply for Finance Support  The I5th Quadrennial Sold Symposium  returny 2022  stitute of Geomagnetism (IIO). India  22  22  22  22  22  22  23  24  24  24 | A Conference<br>Registration<br>ar Terrestrial Physics |                                               |
| My Profile                                                                | Virtual Meeting Ha                                                        | lls                                                                                              |                                                                                                    | Click on<br>to join t                                  | the desired virtual hall<br>the WebEx meeting |
|                                                                           | Moos                                                                      | JCBose var                                                                                       | Akasofu                                                                                                    | directly<br>Help Desk                                  | from the dashboard                            |

One can view the program of that day. Click on the desired virtual hall to enter the WebEx Meeting

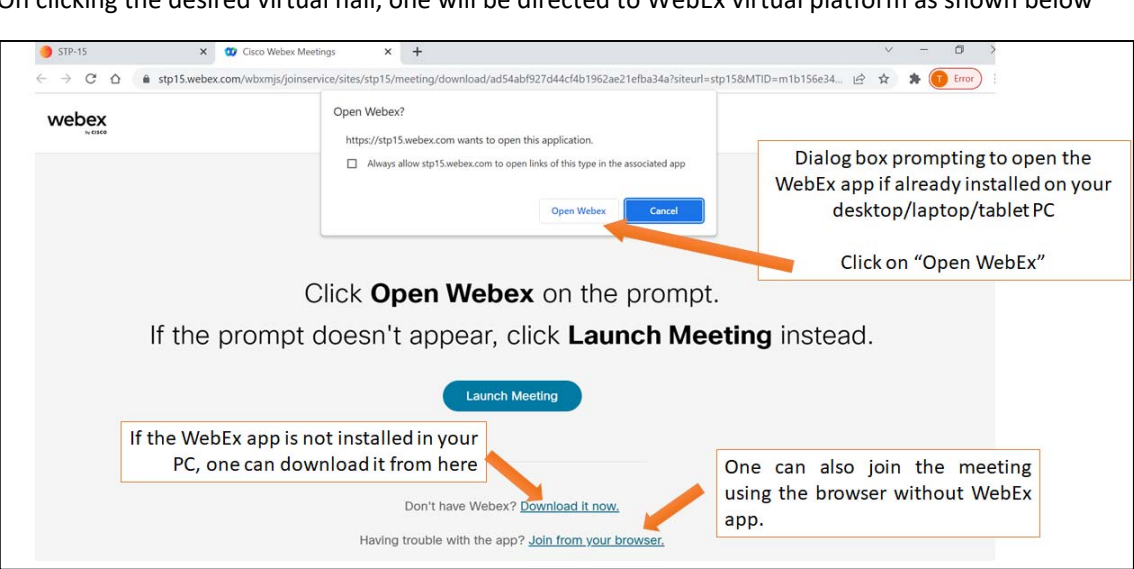

Open WebEx app when prompted. It is recommended to join the virtual meeting using the WebEx App instead from the browser.

Enter your full name (to correctly identify you) and email when prompted. Click on "Join as a guest".

| ⊘                                                                                | × |
|----------------------------------------------------------------------------------|---|
| Join the meeting                                                                 |   |
| If you're the meeting host, sign in to start the meeting. Name Dr. Jayanti Laura |   |
| Email address     xxxabcdxxxx@xxxx.com     X       Remember me                   |   |
| Join as a guest<br>Sign in                                                       |   |
| webex                                                                            |   |

On clicking the desired virtual hall, one will be directed to WebEx virtual platform as shown below

| 🚥 Webex | STP15 virtual symposium - JCBose Hall<br>07:45 - 01:45(+1)         | о – с х |
|---------|--------------------------------------------------------------------|---------|
|         |                                                                    |         |
|         |                                                                    |         |
|         | Connect to video sys Audio: Use computer audio Test speaker and mi |         |
|         | Mute ~ Start video ~ Join meeting                                  |         |

Now you are in the virtual meeting. Note the essential control buttons as shown below.

| ₩ Webex  Meeting Info Hide Menu Bar  File Edit Share View Audio & Video Participant Meeting Help | 01                                           | :04:36 🐽 — 🗆 🗙 |
|--------------------------------------------------------------------------------------------------|----------------------------------------------|----------------|
|                                                                                                  | ✓ Participants (2)                           | C ×            |
|                                                                                                  | Q Search                                     | tt (           |
|                                                                                                  | O Dr. Jayanti Laura<br>Me                    | <u>e</u>       |
|                                                                                                  | JCBose Hall<br>Host                          | & Q B          |
| HAL SOLAR<br>YSICS<br>15)<br>9 Event                                                             |                                              |                |
|                                                                                                  |                                              |                |
| 😫 Mute 🗸 🕅 Start vide                                                                            | xx v (2) (2) (2) (2) (2) (2) (2) (2) (2) (2) | Ω              |
| 1                                                                                                | Raise hand to<br>ask a question              | To chat        |
| Mute/Unmute                                                                                      | Share your                                   |                |
| microphone                                                                                       | screen                                       |                |

Now you are entering into the selected virtual hall. Click on "Join meeting".

# 15<sup>th</sup> Quadrennial Solar-Terrestrial Physics (STP-15) Symposium and STEPSYS workshop

#### **Guidelines for Breakout Sessions**

Each 80-mins scientific session is followed by a 30-mins breakout session for more extensive discussion and/or interaction of participants with the speakers. All the speakers are requested to remain in the same virtual hall throughout the session and join the breakout rooms at the end of session.

The speakers from the preceding session will form 2 or 3 groups. Each of the groups will form separate breakout session rooms. Participants can enter any of the breakout session rooms for discussion/interaction with the speakers. They can move freely from one breakout session room to another and participate in the discussion therein.

Breakout session looks like this:

| Webex 🖲 Meeting Info Hid                                           | le Menu Bar ^<br>rideo Participant Meeting Breakout Sessions Help                                                                                                   | 02:09:59 👩 — 🗆 🗙                                                                                                    |
|--------------------------------------------------------------------|----------------------------------------------------------------------------------------------------|----------------------------------------------------------------------------------------------------|
|                                                                    | ⊞ Layout                                                                                                    | ✓ Participants (2) C <sup>*</sup> ×                                                                                                    |
|                                                                    |                                                                                                    | Breakout sessions have started. You can join any session.                                                                                                    |
|                                                                    |                                                                                                    | A Search Show all breakout sessions                                                                                                    |
|                                                                    | 1110                                                                                                    | O Dr. Jayanti Laura                                                                                                    |
|                                                                    | L SOLAR<br>SICS<br>(5)<br>I Svent                                                                                                    | fCBose Hall<br>Host                                                                                                    |
| (                                                                  | 🔮 Mute 👻 🔯 Start video 👻 🗊 🚺                                                                                                    |                                                                                                    |
| 🕨 Webex 🌘 Meeting Info Hid                                         | le Menu Bar 🔨                                                                                                    | 02:11:48 📵 — 🗆 🗙                                                                                                    |
| 00 Webex   Ø Meeting Info Hic File Edit Share <u>V</u> iew Audio 8 | le Menu Bar ^<br>Breakout session list                                                                                                    | 02:11:48 🕥 - 🗆 X                                                                                                    |
| ₩ Webex  Webex  Weting Info Hidden Hidden Share View Audio 8       | e Menu Bar ^<br>Breakout session list<br>Breakout sessions have started. Choose a session to join                                                                   | 02:11:48  Cipants (2) Ci × Cipants (2) Ci × Cipants have started You can join any                                                                                                    |
| 00 Webex 🔮 Meeting Info Hic<br>File Edit Share View Audio 8        | Ie Menu Bar ^<br>Breakout session list<br>Breakout sessions have started. Choose a session to join<br>> Anuradha and Jack (0)                                       | 02:11:48  Cipants (2) C × cipants (2) C × t sessions have started. You can join any Doin Dreakout sessions                                                                                                    |
| OV Webex I Meeting Info Hid<br>Eile Edit Share Yiew Audio é        | Breakout session list Breakout session have started. Choose a session to join Anuradha and Jack (0) Jayanti and Anthony (0)                                         | 02:11:48  COLOR: COLOR: |
| 00 Webex I Meeting Info Hid                                        | le Menu Bar<br>Breakout session list Breakout sessions have started. Choose a session to join Anuradha and Jack (0) Jayanti and Anthony (0) Jayanti and Anthony (0) | 02:11:48  Cipants (2) C × Cipants (2) C × Cipa |
| O Webex Meeting Info Hi<br>File Edit Share View Audio &            | le Menu Bar A<br>Breakout session list Breakout session have started. Choose a session to join Anuradha and Jack (0) Jayanti and Anthony (0) Jayanti and Merry (0)  | 02:11:48 • - · ×<br>×<br>cipants (2) · · ×<br>t sessions have started. You can join any<br>Ibreakout sessions<br>Join<br>Join<br>th. Jayanti Laura<br>Me<br>J.CBose Hall<br>Host                                                                                                    |

Join any of the breakout session for more discussion/interaction.

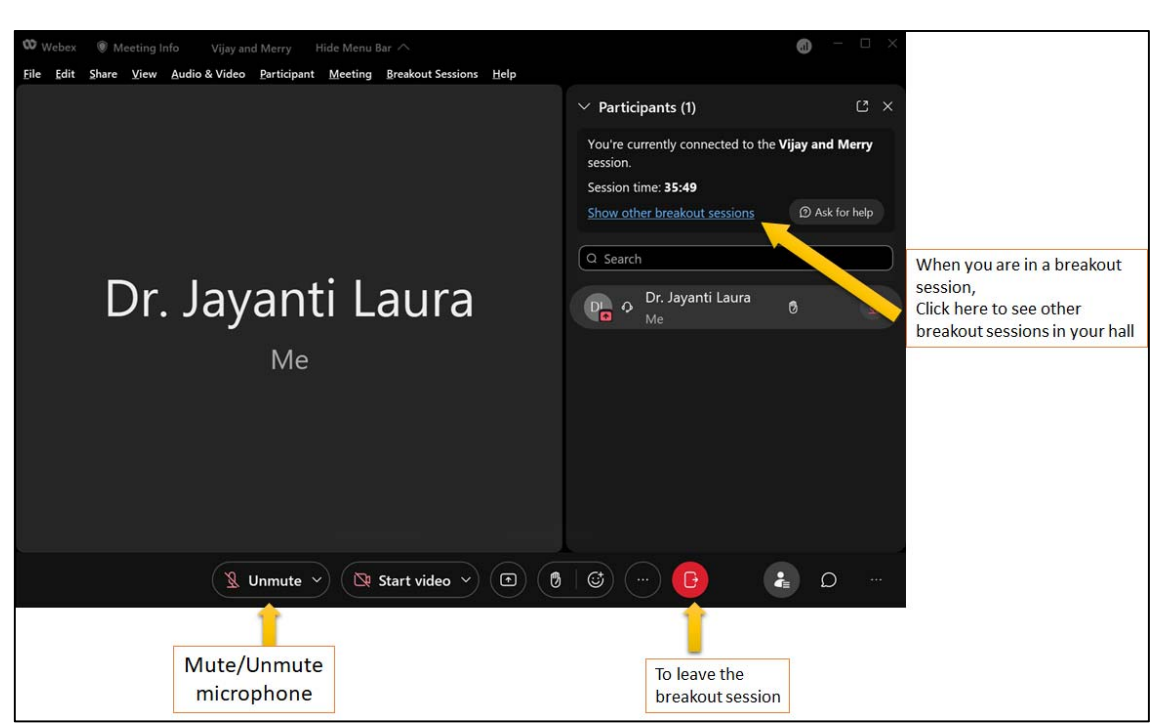

For any further assistance, one may contact the Help Desk from the dashboard.

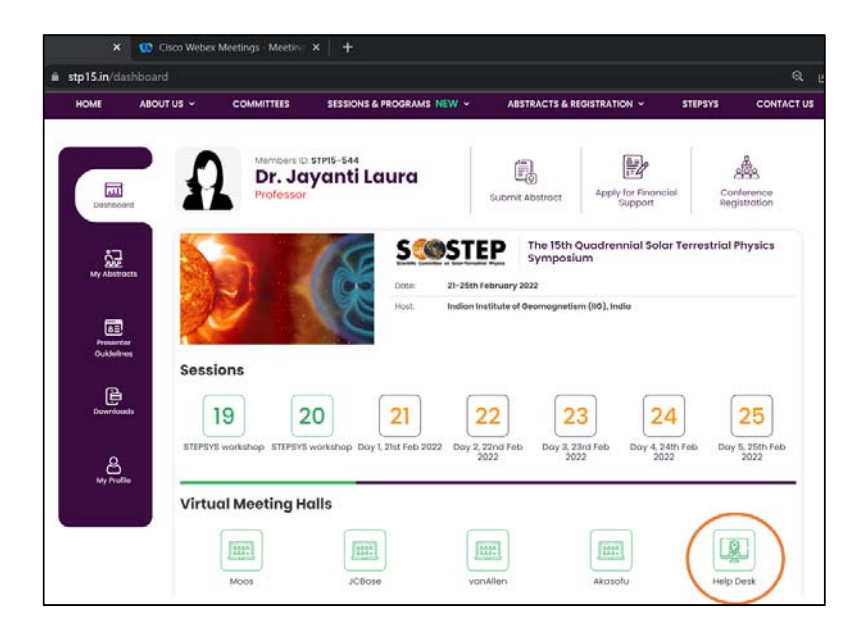

Please take a note of the essential control buttons in the breakout session as shown below.